## Receiving Transfer and/or Admission Orders

 If a provider enters transfer or admission orders in CPOE these orders MUST BE RECEIVED in order for them to cross over to all department as there will be NO PRINTED or WRITTEN ORDERS. **FIRST option: From Status board** clic Xfer . X-fer flag ONLY presents itself if ALL STAT and ACK flags have been acknowledged

Click on X-fer/ACK/STAT flag.

option to bypass transfer

orders and only address

current orders.

—

- Stat Xfer Ack Receive/Acknowledge Transfer Orders Click on **receive/acknowledge** Of the patients you selected, those listed below have transfer orders. **now** button. You have the ? Receive/Acknowledge transfer orders now? Patient Rm/Bed Account # RN, JO ANN NM.0307-2 NM0000008188 More Receive/Acknowledge Now Bypass Transfer Orders
- Once orders are received they will be transmitted to all departments as needed. You must proceed to **ACK**nowledge these orders.

| / |                                                                              | All Orders | Meds     | Meds N   |          |          |
|---|------------------------------------------------------------------------------|------------|----------|----------|----------|----------|
|   | Order                                                                        |            | Category | Pri      | Event    | Status   |
|   | EKG                                                                          |            | EKG      | R        | Transfer | Active   |
|   | □ BASIC METABOLIC PANEL<br>□ CBC WITH AUTOMATED DIFF<br>□ RAD CHEST ONE VIEW | LAB        | R        | Transfer | Active   |          |
|   |                                                                              | LAB        | R        | Transfer | Active   |          |
|   |                                                                              | RAD        | R        | Transfer | Active   |          |
|   | 🗖 Transfer Screen                                                            |            | TRAN     | R        | Transfer | Complete |

Current All

SECOND Option: Access Orders to see collapsed TRANSFER cell with number of orders transfer orders in parenthesis

- Click **RECEIVE** button Answer **YES** to receive patient confirmation box
- Once the orders have been received they will be separated under appropriate categories
- Once orders are received all of them must be ACKnowledged from the Status Board under the New Orders column. Again, there will be NO paper or printed orders.

| + | Category         | Orders | Pri |  |  |  |
|---|------------------|--------|-----|--|--|--|
| + | + Laboratory (4) |        |     |  |  |  |
| + | Radiology (1)    |        |     |  |  |  |
| + | Respiratory (1)  | 1      |     |  |  |  |
| + | Transfer (10)    |        |     |  |  |  |
|   |                  |        |     |  |  |  |

|                   |                                      | * Allergies    |  |
|-------------------|--------------------------------------|----------------|--|
|                   | Current                              |                |  |
|                   |                                      | Renew/Repeat   |  |
| + Category        | Orders                               | Hold Resume    |  |
| + Laboratory (4)  | + Laboratory (4)                     |                |  |
| + Radiology (1)   | + Radiology (1)<br>+ Respiratory (1) |                |  |
| + Respiratory (1) |                                      |                |  |
| + Transfer (10)   |                                      | Order Sets     |  |
|                   |                                      | Orders         |  |
|                   |                                      | Reconcile Meds |  |
|                   |                                      | Receive        |  |
|                   | L                                    | Discharge Plan |  |
|                   |                                      | Preferences    |  |

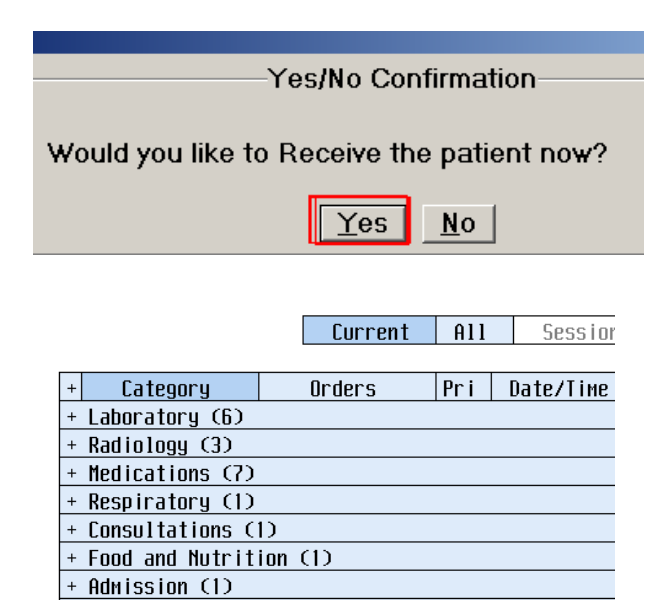

+ Transfer (1)

## **PRINT FUNCTIONS**

- Access Print routine by hitting 'R' or click on Print Report button from the Status Board
- Multiple Reports This allows you to print selected reports: Labels, Face Sheets, Discharge Instructions, etc..
- Enter a location or patient
- RIGHT ARROW (→) under patients name
- [F9] and select the report you want to print by entering the number in the field next to the report
- F12 to File
- Then F12 to File a 2nd time
- [SPACE BAR] <ENTER> at Print On box to load printer. (if no printer defaults in enter NM (for New Mexico) and then F9 to look-up floor printer ending in PRO1)
- As of October 2013, there is no routine printing except at discharge.

## **Clinical Review**

| 🔲 NUR.COCSN  | M (NMLCSND/NMD.TEST.     | MIS/184/COCSNM) - TEMI  | PLATE,RN   |                        |                      | X   |
|--------------|--------------------------|-------------------------|------------|------------------------|----------------------|-----|
| My List of P | atients (Last Updated: ( | 01/04/12 1733)          |            |                        | • 🗵                  | /   |
| LOCAT        | NAME                     | RES MEDTIME             | FLU DATE   | WANTS NEW ORDERS       |                      | K   |
| ROOM         | AGE DOB SEX              | Call patient            | PNEU DATE  | WANT? MedRec Attention |                      | ?   |
| NM.3RD       | RN, THIRTYFIVE           | 0800                    |            | Ack                    | 9                    | A)  |
| NM.0318-1    | 71 04/04/40 F            |                         |            |                        | Allergies            | 1   |
|              |                          |                         |            |                        | Admin Data 5         | ท   |
|              |                          |                         |            |                        | Assessment           | k   |
|              |                          |                         |            |                        | Process Int          | /   |
|              |                          |                         |            |                        | Plan of <u>C</u> are | RLL |
|              |                          |                         |            |                        |                      |     |
|              |                          |                         |            |                        | PI Loc/List          | •   |
|              |                          |                         |            |                        | Orders               | ŧ   |
|              |                          |                         |            |                        | Review               | i   |
|              |                          |                         |            |                        |                      |     |
|              |                          |                         |            |                        | Ack/Ver              |     |
|              |                          |                         |            |                        | Reconcile Rx         | Ŧ   |
|              |                          |                         |            |                        |                      |     |
|              |                          |                         |            |                        | E-Mail               |     |
|              |                          |                         |            |                        | Print Report         |     |
|              |                          |                         |            |                        | e <u>M</u> AR        |     |
|              |                          |                         |            |                        | Variance             |     |
|              |                          |                         |            |                        | References           |     |
|              |                          |                         |            |                        | Monitor              |     |
|              |                          |                         |            |                        | Flowsheet            |     |
| Moro         |                          | 1                       | 1          | Mara                   | -                    |     |
| More         |                          |                         |            | More -                 | More                 |     |
|              | Location                 | Fin <u>d</u> Patient Ma | inage List | Options                | Exit                 |     |

| NUR.COCSNM (NMLCSN | D/NMD.TEST.M    | IS/184/COCSI       | NM) - TEMPLATE,RN |            |                   |                 | $\times$ |
|--------------------|-----------------|--------------------|-------------------|------------|-------------------|-----------------|----------|
| Clinical Review    |                 |                    |                   |            |                   | X               | 1        |
| RN, THIRTYFIVE -   |                 | NM.3RD NM.0318/1 U |                   | Unit       | nit No:NM00000442 |                 |          |
|                    |                 |                    | ADM IN            |            | Acct              | No:NM0000008586 | ?        |
| Allergies/ADRs:    | Allergies/ADRs: |                    |                   |            |                   |                 | 24       |
|                    |                 |                    |                   | Pt Summary | 11                |                 |          |
|                    |                 |                    |                   |            | Special Panel     | ĩ               |          |
|                    | HCTIVE          | DISC               | ontinuea          | HII        |                   | Daily Review    | *        |
|                    | Pro             | uinue Pan          | Nevt Pane         |            |                   |                 | V.R.     |
|                    |                 | viuus ragi         |                   |            |                   | Order History   | +        |
| Medication         | Dose            | Sin/Sch            | Start Date        | Status     | Last Admin/       | Vital Signs     | Ľ,       |
| Generic (Irade)    | 0000            | Route              | Stop Date         | 510105     | Dose Admin        | 1+0             | -        |
| Lisinopril         | 20 Mg           | 04                 | Jan 03,12 12:00   | DC         |                   | LAB             | 1        |
| (Prinivil 20 M)    |                 | PO                 | Jan 05,12 08:06   |            |                   | Microbiology    | Ŧ        |
| Promethazine       | 12.5 мд         | Q4HP PRN           | Jan 03,12 08:15   |            |                   | Blood Bank      | 4        |
| (Phenergan Inj)    |                 | IM                 | Feb 02,12 08:16   |            |                   | Pathology       | Ŧ        |
| Meperidine HC1     | 50 Mg           | Q4HP PRN           | Jan 03,12 08:06   | DC         |                   | Medications     |          |
| (Demerol 50 Mg)    |                 | IM                 | Jan 05,12 08:07   |            |                   | Imaging         |          |
| Insulin Aspart     | See             | ACHS PRN           | Jan 03,12 08:06   | DC         |                   | Other Reports   |          |
| (Novolog 100 U)    | Detail          | SC SC              | Jan 05,12 08:07   |            |                   | Notes History   |          |
| Acetaminophen      | 650 Mg          | Q6HP PRN           | Jan 03,12 08:06   | DC         |                   | Assessments     |          |
| CTYTENOT 325 M)    |                 | 10                 | Jan 05,12 08:06   |            |                   | Other Menu      |          |
|                    |                 |                    |                   |            |                   | Moro Lloss      |          |
|                    |                 |                    |                   |            |                   | MUTE LESS       |          |
|                    |                 |                    |                   |            |                   | Other Visits    |          |
| ? 🛇 🖻 🕼 📈          |                 | PCI                | Order             | Docu       | iment Sign        | Return          |          |

## **Clinical Review**

- The Clinical Review button accesses the patient record to show pertinent information. The functions used to review the patient's lab data, radiology results, H&P and consultation dictations. Each button within clinical review will indicate by color if there's information available:
- BLUE = New results since the last time YOU logged in to view this patient
- BLACK = Results/Information available
- GRAY = No results/information/orders

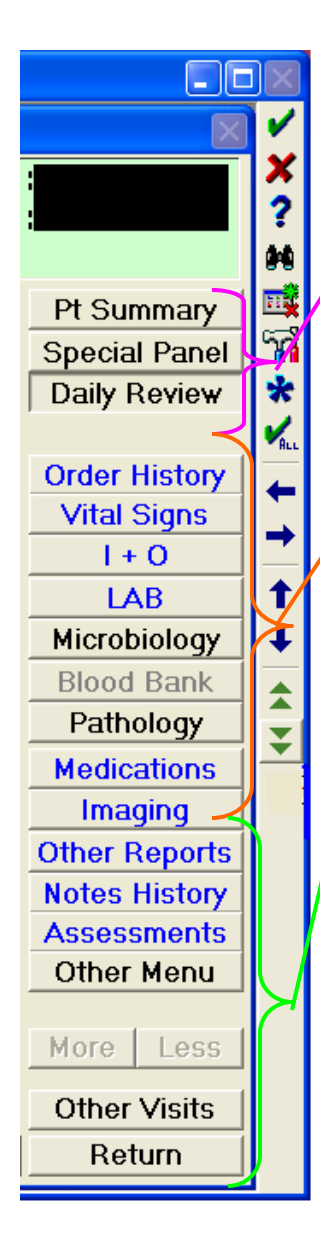

- Pt Summary: More detailed demographics, problem list etc.
- Special Panel: Allows you to view labs by special group and different time intervals.
- Daily Review: Overview of most recent results
- As labeled
- Other Reports: Operative notes, H&P, Consultations etc.
- Notes History: Case Management, Dietician, Physician Progress Notes etc...
- Assessments: Nursing, Physical Therapy, Respiratory Therapy,
  Speech Therapy assessments/interventions/notes history
- More/Less: Navigates to other timestamps in Daily Review if more data is available.
- Other Visits: Allows you to access the Patient Care Inquiry application to view historical data from previous visits
- Return: Go back to the Status Board

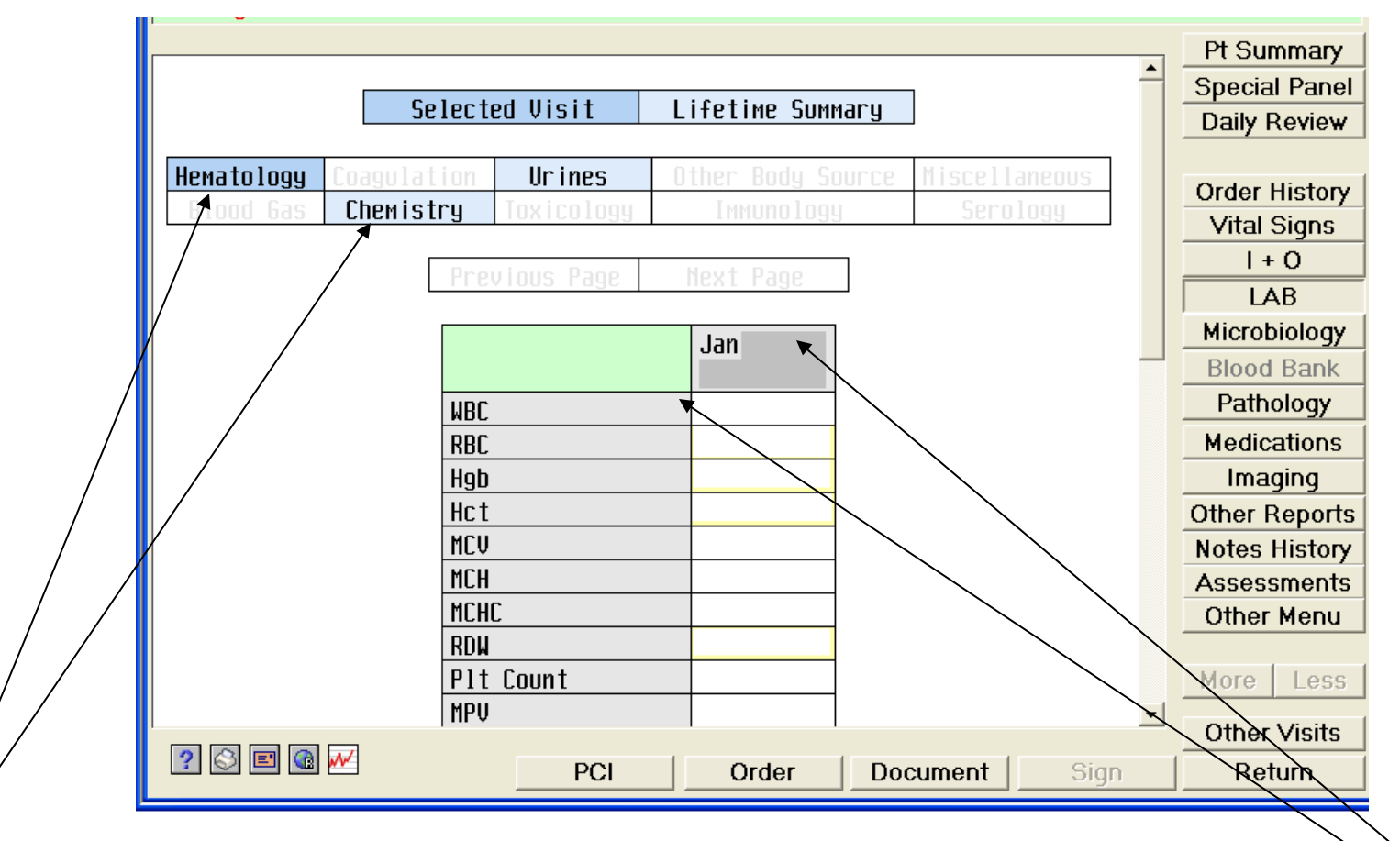

The fields colored BLUE throughout Clinical Review can be clicked on to change the display. In this example, we see Hematology results. To view Chemistry, just click that section.

 The GRAY boxes will further expand information but narrow the focus. For example: if you click WBC, the system will display ALL the WBC results on this patient but no other lab values. The same is true of the date box; if it is clicked everything for that day will be displayed.